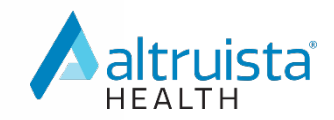

# **Provider Portal**

# **User Guide**

Version 1.0

© 2020 Altruista Health® 11800 Sunrise Valley Drive, Suite 1100 Reston, VA 20191 Phone: 703-707-8890 Email:priority-support@altruistahealth.com This manual is the proprietary and confidential property of Altruista Health. All resulting rights, the rights of translation and duplication, are reserved and shall be subjected to a separate agreement. Do not share without prior approval.

Altruista Health reserves the right to modify the described product in compliance with technical progress at any time and without prior notice unless otherwise provided in the agreement.

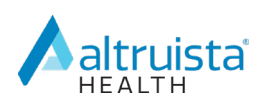

# **Version Control**

| Version | Date    | Author      | Action/Summary of Changes |
|---------|---------|-------------|---------------------------|
| 1.0     | 04/2020 | Kate Miller | Initial version           |
|         |         |             |                           |
|         |         |             |                           |

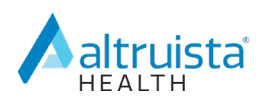

# **Table of Contents**

| ntroduction4                                                                                                    |
|----------------------------------------------------------------------------------------------------|
| ingle Sign-On4                                                                                                    |
| lavigation4                                                                                                    |
| lome5                                                                                                    |
| Start a New Request                                                                                                    |
| Viewing Authorizations in Progress6                                                                                                    |
| lew Authorization Request                                                                                                    |
| Step 1: Member Search                                                                                                    |
| Step 2: Authorization Basics                                                                                                    |
| Step 3: Additional Details15                                                                                                    |
| Step 4: Results15                                                                                                    |
| Nessages17                                                                                                    |
|                                                                                                    |
| uthorization List17                                                                                                    |
| <b>Authorization List</b>                                                                                                    |
| Authorization List17Authorization List Grid Navigation19Download Results20                                                                                                    |
| Authorization List17Authorization List Grid Navigation19Download Results20Expand an Authorization20                                                                                                    |
| Authorization List17Authorization List Grid Navigation19Download Results20Expand an Authorization20Add Discharge Information21                                                                                                    |
| Authorization List.17Authorization List Grid Navigation19Download Results20Expand an Authorization20Add Discharge Information21Add Additional Information22                                                                              |
| Authorization List.17Authorization List Grid Navigation19Download Results20Expand an Authorization20Add Discharge Information21Add Additional Information22Request an Extension23                                                        |
| Authorization List.17Authorization List Grid Navigation19Download Results20Expand an Authorization20Add Discharge Information21Add Additional Information22Request an Extension23Appeals25                                               |
| Authorization List.17Authorization List Grid Navigation19Download Results20Expand an Authorization20Add Discharge Information21Add Additional Information22Request an Extension23Appeals25Appeal List Grid Navigation25                  |
| Authorization List17Authorization List Grid Navigation19Download Results20Expand an Authorization20Add Discharge Information21Add Additional Information22Request an Extension23Appeals25Appeal List Grid Navigation25Download Results26 |

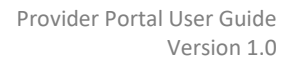

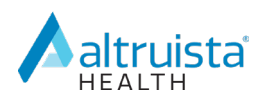

# Introduction

The provider portal integrates with GuidingCare Care Management and is a tool for providers to electronically submit authorizations, step through criteria and receives automated responses and real-time updates. Providers can check on the status of authorizations, add supporting documentation for authorizations, update authorization with discharge information and submit appeals on authorizations in one easy-to-use interface.

# **Single Sign-On**

The provider portal employs single sign-on functionality to eliminate the need to maintain separate login credentials.

# Navigation

Depending on information passed in the single sign-on SAML, you will have different landing pages such as the Authorization List to review authorization status or the Member Search page to start a new authorization. The navigation bar on the left side of the portal consists of the following tabs:

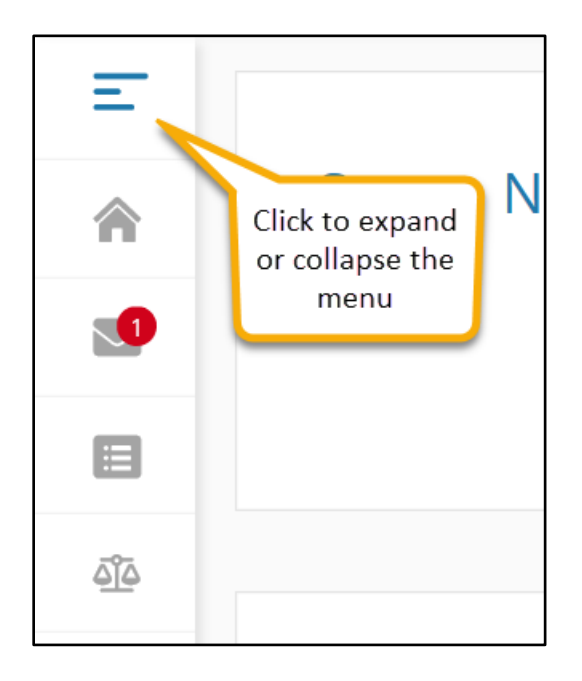

When you hover over the navigation icon, the navigation icon label displays. The collapsed navigation bar only displays the icons.

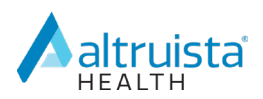

### Home

From the **Home** page, you can start a new authorization or navigate to view authorizations in progress. There is a count of the authorizations in progress by type.

| <ul> <li></li> <li></li></ul> | Start a New Request           New Inpatient Request                                                                                                    |
|----------------------------------------------------------------------------------------------------|----------------------------------------------------------------------------------------------------|
| -                                                                                                    |                                                                                                    |
|                                                                                                    | Authorizations in Progress   14   Inpatient Auth in Progress   View All Inpatient Authorizations View All Inpatient Authorizations View All Outpatient Authorizations |

#### **Start a New Request**

The first section on the **Home** page contains buttons that navigate you to the four-step wizard that you can use to enter a new authorization request.

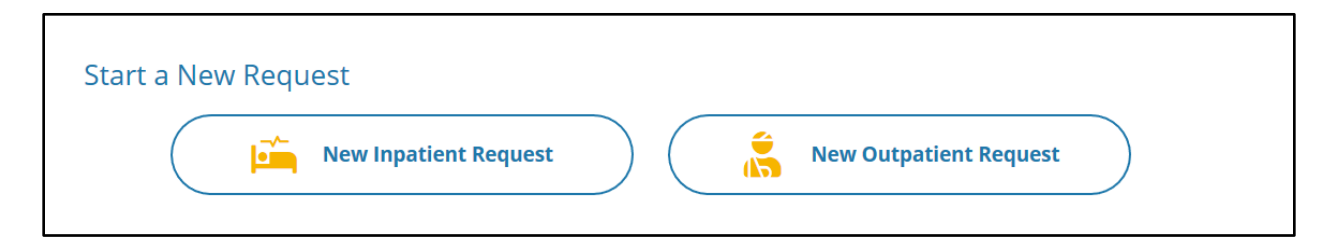

For more information on starting a new authorization request, refer to New Authorization Request.

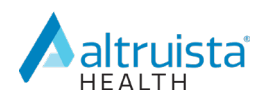

#### **Viewing Authorizations in Progress**

You can view your **Authorization List** from the **Home** page. From this list, you can check on the status of all in-progress authorizations. The **Authorizations in Progress** tiles show you the count of in-progress authorizations. You can click anywhere in these tiles to go to the **Authorization List**.

1. If you are on the **Home** page, click the tile of the in-progress authorizations that you would like to view.

| Inpatient Auth in Progress | Outpatient Auth in Progress |
|----------------------------|-----------------------------|
| Inpatient Auth in Progress | Outpatient Auth in Progress |

2. The Authorization List appears.

| Aut | horization List  |                     |             |                    |                |                                    |         |                                                   |                                        |
|-----|------------------|---------------------|-------------|--------------------|----------------|------------------------------------|---------|---------------------------------------------------|----------------------------------------|
| 1   | Inpatient 🗂 Outp | patient             |             |                    |                |                                    |         | Member Id Q                                       | \Xi 🚯 Download Results                 |
|     | Auth ID #        | Created Date        | Member Name | Plan Type          | Admission Date | Туре                               | Status  | Facility                                          | Service Provider                       |
| 0   | 0325WC415        | Mar 25, 2020        | Kat B       | Health Insurance   | Mar 25, 2020   | Inpatient-acute Rehab              | Pending | Texas Star Neuro Rehab<br>Institute               | John RI W                              |
| ٥   | 0320F4110        | Mar 20, 2020        | Henry G     | Program Enrollment | Mar 20, 2020   | Inpatient-acute Rehab              | Pending | test                                              | John RI W                              |
| 0   | 0312T1E31        | Mar 12, 2020        | Kat B       | Health Insurance   | Mar 12, 2020   | Inpatient-acute Rehab              | Pending | RI Physical Medicine and<br>Rehabilitation Center | John RI W                              |
| ٥   | 0207FDBF1        | Feb 07, 2020        | Hilton G    | Medicaid           | Feb 07, 2020   | Inpatient-all Fields<br>Example    | Pending | RI Serene Hospice and<br>Palliative Care Center   | John RI W                              |
| 0   | 1107TD417        | Nov 07, 2017        | Henry G     | Program Enrollment | Nov 07, 2017   | Inpatient-acute<br>Hospitalization | Pending | John RI W                                         | N/A                                    |
| ٥   | 1024T7E35        | Oct 24, 2017        | Henry G     | Program Enrollment | Oct 24, 2017   | Inpatient-acute<br>Hospitalization | Pending | John RI W                                         | N/A                                    |
| 0   | 1024TD904        | Oct 24, 2017        | Henry G     | Program Enrollment | Oct 24, 2017   | Inpatient-acute<br>Hospitalization | Pending | John RI W                                         | N/A                                    |
| ٥   | 1023M5374        | Oct 23, 2017        | Henry G     | Program Enrollment | Oct 23, 2017   | Inpatient-acute<br>Hospitalization | Pending | John RI W                                         | N/A                                    |
| (H) | < 1 2 ► H        | 10 🔹 items per page |             |                    |                |                                    |         |                                                   | <ul> <li>1 - 10 of 15 items</li> </ul> |

For more information, refer to <u>Authorization List</u>.

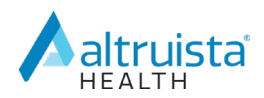

# **New Authorization Request**

You can either start a new authorization request by SSO SAML navigating you to the **Member Search** page directly or clicking the relevant button on the **Home** page to start a new authorization request.

#### Step 1: Member Search

The **Member Search** page is the first step in a four-step wizard you can use to create an authorization electronically in the provider portal.

- If you are on the Home page, click Start a New Inpatient Request for inpatient authorizations or Start a New Outpatient Request from outpatient authorizations.
- 2. The Member Search page displays.

or

3. Depending on the information you entered in your portal, you may be navigated directly to the **Member Search** page.

| Member Search   |                                    |                             |
|-----------------|------------------------------------|-----------------------------|
| 1 Member Search | ··· 2 Authorization Basics ····· 3 | Additional Details          |
| * First Name    | * Last Name                        | * Date of Birth * Member ID |
|                 |                                    | MM/DD/YYYY                  |
|                 |                                    | Find Member Clear           |
|                 |                                    |                             |

Required fields are indicated by a red asterisk (\*). Required fields on this page are configurable per client. You can search for a member by exact name and date of birth OR by their member ID.

- 4. If you search for a member by name and birthdate, you must enter all three search criteria together (First Name, Last Name and Date of Birth). Once you start typing in any of these three fields, the Member ID field becomes inactive. Once you enter all three criteria, the Find Member button becomes active.
- 5. If you search by **Member ID**, the **First Name**, **Last Name** and **Date of Birth** fields become inactive. Once you enter the Member ID, the **Find Member** button becomes active.

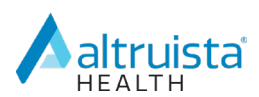

| Member Search |                                                                 |                            |                             |
|---------------|-----------------------------------------------------------------|----------------------------|-----------------------------|
| Member Search | $\cdots$ 2 Authorization Basics $\cdots$ $\cdots$ $\cdots$ 3 Ac | dditional Details          | Results                     |
| * First Name  | * Last Name                                                     | * Date of Birth MM/DD/YYYY | * Member ID<br>999999999999 |
|               |                                                                 | Find Mer                   | mber Clear                  |

- 6. Click Find Member.
- 7. A tile or list of tiles displays with member demographic information. Select the appropriate member.

| Member Search  (2) Authorization Basics     First Name   Last Name    Date of Birth     Member ID   10/31/1988     Member ID N/A   First Name    Kat   Last Name    Date of Birth   Member ID    Member ID N/A   First Name    Kat   Last Name    Date of Birth   Member ID    Member ID N/A   First Name   First Name    Last Name   B   Date of Birth   10/31/1988    Date of Birth     Date of Birth     Pinary Insurance Commercial Secondary Insurance N/A | Member Search                                            |                                                              |                                        |                                                                                   |
|----------------------------------------------------------------------------------------------------|----------------------------------------------------------|--------------------------------------------------------------|----------------------------------------|-----------------------------------------------------------------------------------|
| First Name     Last Name     Date of Birth     Member ID       kat     b     10/31/1988     Image: Clear       Find Member       Clear       Member ID N/A     First Name     Kat       Member ID N/A     First Name     Last Name     B       Date of Birth     10/31/1988     Date of Birth     Clear                                                                                                    | Member Search                                            | Authorization Basics                                         | •••• (3) Additional Details            | (4) Results                                                                       |
| Find Member     Clear       Member ID N/A     First Name     Kat     Last Name     B     Date of Birth     10/31/1988       Phone Number     555-467-8941     Primary Insurance     Commercial     Secondary Insurance     N/A     Address     4321 Main Street, Ketchum, ID,                                                                                                    | First Name                                               | Last Name                                                    |                                        | Date of Birth Member ID                                                           |
| Member ID         N/A         First Name         Kat         Last Name         B         Date of Birth         10/31/1988           Phone Number         555-467-8941         Primary Insurance         Commercial         Secondary Insurance         N/A         Address         4321 Main Street, Ketchum, ID.                                                                                                    |                                                          |                                                              |                                        | Find Member Clear                                                                 |
|                                                                                                    | Member ID <b>N/A</b><br>Phone Number <b>555-467-8941</b> | First Name <b>Kat</b><br>Primary Insurance <b>Commercial</b> | Last Name B<br>Secondary Insurance N/A | Date of Birth <b>10/31/1988</b><br>Address <b>4321 Main Street, Ketchum, ID</b> , |

#### **Step 2: Authorization Basics**

The fields that display on this page depend on your selections, starting with the Authorization Type. The following steps are based on creating an inpatient authorization.

1. The **Authorization Basics** page appears with the member's name, gender, age, date of birth (DOB) and member ID number.

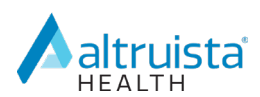

| Au     | horization Basics            |                                              |                       |            |
|--------|------------------------------|----------------------------------------------|-----------------------|------------|
| 1      | Member Search                | 2 Authorization Basics                       | Additional Details    | 4 Results  |
| Kat    | B • Female • 31 Years & 5 Mo | onths • DOB: 10/31/1988                      |                       |            |
| Eligil | sility                       |                                              |                       | Show All 🗸 |
|        | LOB Name Health Insurance    | Benefit Plan Name Health and Wellness        | Start Date 03/12/2020 |            |
| 0      | Status Active                | Benefit Plan Decsription Health and Wellness | End Date 12/20/2025   |            |
| 0      | LOB Name Health Insurance    | Benefit Plan Name N/A                        | Start Date 03/12/2020 |            |
| 0      | Status Active                | Benefit Plan Decsription N/A                 | End Date 12/20/2025   |            |

2. Select the eligibility of the member. You can filter the eligibility to show only active eligibilities by clicking the drop-down lists and selecting **Show Active**.

| Authorization Basics                   |                                                             |                         |
|----------------------------------------|-------------------------------------------------------------|-------------------------|
| 1 Member Search 2 Aut                  | thorization Basics                                          |                         |
| Kat B • Female • 31 Years & 5 Months • | • DOB: 10/31/1988                                           |                         |
| Eligibility                            |                                                             | Show All<br>Show Active |
| LOB Name Health Insurance              | Benefit Plan Name Health and Wellness Start Date 03/12/2020 |                         |

3. Additional authorization fields appear.

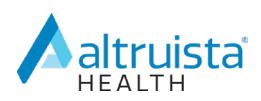

| Au    | thorization Basics                         |                                                                                       |                                                                     |          |
|-------|--------------------------------------------|---------------------------------------------------------------------------------------|---------------------------------------------------------------------|----------|
| 1     | ) Member Search                            | 2 Authorization Basics                                                                | Additional Details                                                  |          |
| Ka    | t B • Female • 31 Years & 5 M              | onths • DOB: 10/31/1988                                                               |                                                                     |          |
| Eligi | bility                                     |                                                                                       |                                                                     | Show All |
|       |                                            |                                                                                       |                                                                     |          |
| ۲     | LOB Name Health Insurance<br>Status Active | Benefit Plan Name Health and Wellr<br>Benefit Plan Decsription Health and<br>Wellness | start Date         03/12/2020           End Date         12/20/2025 |          |
|       |                                            | Departit Diag Name N/A                                                                | 54 + D-+ - 03/02/0000                                               |          |
| 0     | Status Active                              | Benefit Plan Name N/A                                                                 | End Date 12/20/2025                                                 |          |
|       | Status Active                              | Benefic Plan Decsription N/A                                                          |                                                                     |          |
| * Δι  | thorization Type                           | * Auth Priority                                                                       |                                                                     |          |
| 5     | lert                                       | Select                                                                                |                                                                     |          |
|       | iect .                                     | Select                                                                                | *                                                                   |          |
| Req   | uesting Provider                           |                                                                                       |                                                                     |          |
| Pr    | ovider Name V Begin typin                  | g name or code to select                                                              | Q Requesting & Servicing Providers are same                         | e        |
| Ser   | vicing Provider                            |                                                                                       |                                                                     |          |
| Pr    | ovider Name V Begin typin                  | g name or code to select                                                              | Q                                                                   |          |
|       |                                            | 5                                                                                     |                                                                     |          |
| Fac   | ility Provider                             |                                                                                       |                                                                     |          |
| Pr    | ovider Name V Begin typin                  | g name or code to select                                                              | Q                                                                   |          |
| Exp   | ected Admission Date                       | * Admission Date and Time                                                             | Expected Discharge Date and Time                                    |          |
| M     | M/DD/YYYY 🗰                                | MM/DD/YYYY                                                                            | MM/DD/YYYY 🗰                                                        |          |
| * T   | me of Service                              | * Place of Service                                                                    | Admission Type                                                      |          |
| · 1)  | leet                                       | Select .                                                                              |                                                                     |          |
| 56    | iect                                       | Select                                                                                | Select                                                              |          |
|       |                                            |                                                                                       |                                                                     |          |
| * Di  | agnosis Description                        | Diagnosis Code                                                                        |                                                                     |          |
| Be    | gin typing Code or Description             |                                                                                       | 🕒 😑 📀 Primary Diagnosis                                             |          |
|       |                                            |                                                                                       |                                                                     |          |
| * Pr  | ocedure Description                        | Procedure Code Mod                                                                    | lifier                                                              |          |
| Be    | gin typing Code or Description             | Q                                                                                     | ~                                                                   |          |
| * Se  | ervice Start Date * Service End Date       | Units Type Units                                                                      |                                                                     |          |
| M     |                                            | Select                                                                                | Primary Procedure                                                   |          |
|       |                                            |                                                                                       |                                                                     |          |
|       |                                            |                                                                                       | Next Reset                                                          | Cancel   |

4. Select the Authorization Type and Auth Priority.

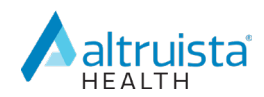

| InPatient-Acute Rehab    Conce | irrent Standard |
|--------------------------------|-----------------|

Auth Priority options depend on the Authorization Type selected.

5. Enter the **Requesting Provider**, **Servicing Provider** and **Facility Provider** information.

The fields that appear in this section depend on the authorization type you select.

If **Requesting Provider** field displays, it should be prepopulated with your provider details.

If the requesting provider and servicing provider are the same, select the **Requesting &** Servicing Providers are same check box to populate the Servicing Provider field.

| <b>Requesting Provider</b> |   |                                     |   |                                           |
|----------------------------|---|-------------------------------------|---|-------------------------------------------|
| Provider Name              | ~ | Begin typing name or code to select | Q | Requesting & Servicing Providers are same |
| Servicing Provider         |   |                                     |   |                                           |
| Provider Name              | ~ | Begin typing name or code to select | Q |                                           |
| Facility Provider          |   |                                     |   |                                           |
| Provider Name              | ~ | Begin typing name or code to select | Q |                                           |

6. In the Servicing Provider and Facility Provider drop-down lists, select the criteria to search by: Provider Name, Provider Code, NPI or Tax ID.

| Provider Name | Begin typing name or code to select | Q |
|---------------|-------------------------------------|---|
| Provider Code |                                     |   |
| NPI           |                                     |   |
| Tax ID        |                                     |   |
|               |                                     |   |

7. The search field next to the drop-down list is a smart search field, meaning you can start typing your search criteria (at least three characters) and press the down arrow on your keyboard to view a table of search results with the provider info. Select the provider from this table to populate the **Servicing Provider** and **Facility Provider** fields.

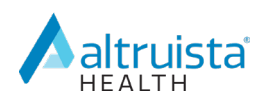

| phys             |               |                |                             |                 |                           | ×                       |                          |                       |                           |                            |                                    |                   |
|------------------|---------------|----------------|-----------------------------|-----------------|---------------------------|-------------------------|--------------------------|-----------------------|---------------------------|----------------------------|------------------------------------|-------------------|
| Provider<br>Code | Par           | Provider Name  | Provider<br>Type            | Provider<br>NPI | Eligibility<br>Start Date | Eligibility<br>End Date | LOB                      | Benefit Plan          | Address<br>Start Date     | Address<br>End Date        | Address                            | Address<br>Status |
| PROV00           | PAR           | RI Physical Me | Facility                    | AHNPI           | 01/01/2012                | 12/31/2999              | Program E                | N/A                   | 01/01/2012                | 12/31/2999                 | 1021 Front St,                     | Active            |
| PROV00           | PAR           | RI Physical Me | Facility                    | AHNPI           | 01/01/2012                | 12/31/2999              | Health Ins               | N/A                   | 01/01/2012                | 12/31/2999                 | 1021 Front St,                     | Active            |
| PROV00           | PAR           | RI Physical Me | Facility                    | AHNPI           | 01/01/2012                | 12/31/2999              | Medicaid                 | N/A                   | 01/01/2012                | 12/31/2999                 | 1021 Front St,                     | Active            |
| PROV00           | PAR           | RI Physical Me | Facility                    | AHNPI           | 01/01/2012                | 12/31/2999              | Medicare                 | N/A                   | 01/01/2012                | 12/31/2999                 | 1021 Front St,                     | Active            |
| ROV00            | PAR           | RI Physical Me | Facility                    | AHNPI           | 01/01/2012                | 12/31/2999              | MLTC                     | N/A                   | 01/01/2012                | 12/31/2999                 | 1021 Front St,                     | Active            |
| ROV00            | PAR           | RI Physical Me | Facility                    | AHNPI           | 01/01/2012                | 12/31/2999              | Commercial               | N/A                   | 01/01/2012                | 12/31/2999                 | 1021 Front St,                     | Active            |
| ROV00            | PAR           | RI Physical Me | Facility                    | AHNPI           | 01/01/2012                | 12/31/2999              | ER Program               | N/A                   | 01/01/2012                | 12/31/2999                 | 1021 Front St,                     | Active            |
| ROV00            | PAR           | NC Physical Me | . Facility                  | AHNPI           | 01/01/2012                | 12/31/2999              | Program E                | N/A                   | 01/01/2012                | 12/31/2999                 | 1021 Front St,                     | Active            |
| ROV00            | PAR           | NC Physical Me | . Facility                  | AHNPI           | 01/01/2012                | 12/31/2999              | Health Ins               | N/A                   | 01/01/2012                | 12/31/2999                 | 1021 Front St,                     | Active            |
| ROV00            | PAR           | NC Physical Me | Facility                    | AHNPI           | 01/01/2012                | 12/31/2999              | Medicaid                 | N/A                   | 01/01/2012                | 12/31/2999                 | 1021 Front St,                     | Active            |
| PROV00           | PAR<br>note t | NC Physical Me | . Facility<br>t include top | AHNPI           | 01/01/2012<br>ders with a | 12/31/2999              | Medicaid<br>sses. Please | N/A<br>use advanced s | 01/01/2012<br>earch for a | 12/31/2999<br>ctive and in | 1021 Front St,<br>active providers | Act               |

8. Select the provider from the grid.

#### 9. The provider details populate the text field.

| Facility Provider |   |                                  |   |   |
|-------------------|---|----------------------------------|---|---|
| Provider Code     | ~ | Texas Star Neuro Rehab Institute | Q | i |

Click **i** to view full details about the provider, including provider details, provider contract type and provider index details.

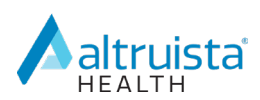

|                                                   |                                                                           |                                                                                                    | CLUSE |
|---------------------------------------------------|---------------------------------------------------------------------------|----------------------------------------------------------------------------------------------------|-------|
| ROVIDER DETAILS                                   |                                                                           |                                                                                                    |       |
| rovider ID                                        | Provider Name                                                             | Provider Type                                                                                                    |       |
| ROV_8997                                          | <b>Texas Star Neuro Rehab Institute</b>                                   | <b>Rehab Facility</b>                                                                                                    |       |
| peciality                                         | Ethnicity                                                                 | Provider NPI                                                                                                    |       |
| omprehensive Outpatient Rehabilitation Facility,H | Not Available                                                             | Not Available                                                                                                    |       |
| rovider TIN                                       | Language Spoken                                                           | Clinic ID                                                                                                    |       |
| Iot Available                                     | Chinese,English,French,German,Korean,Portuguese,Sp.                       | .Not Available                                                                                                    |       |
| linic Name<br>Iot Available                       | Address<br>SMALLSYS INC 795 E DRAGRAM TUCSON AZ USA, Dallas,<br>TX, 85705 | City<br>Dallas                                                                                                    |       |
| tate / Province                                   | ZIP / Postal Code                                                         | Provider Phone                                                                                                    |       |
| X                                                 | 85705                                                                     | Not Available                                                                                                    |       |
| ell Phone                                         | Fax                                                                       | Email                                                                                                    |       |
| Iot Available                                     | Not Available                                                             | Not Available                                                                                                    |       |
| iender                                            | Provider Degree                                                           | DOB                                                                                                    |       |
| I/A                                               | Not Available                                                             | Not Available                                                                                                    |       |
| iounty                                            | Borough                                                                   | Alternate Phone                                                                                                    |       |
| Iot Available                                     | <b>Not Available</b>                                                      | Not Available                                                                                                    |       |
| remium Provider                                   | Address Type                                                              | Accepting Patients                                                                                                    |       |
| Iot Available                                     | Mailing                                                                   | No                                                                                                    |       |
| rovider Rank<br>Iot Available                     | Handicap Accessibility<br>Not Available                                   | Appointment Availability<br>Morning- Not Available<br>Afternoon- Not Available<br>Evening- Not Available<br>Apt Only- Not Available |       |

10. Select the **Expected Admission Date** from the calendar or type in the date in MM/DD/YYYY format.

You can use the keyboard shortcut **t-n** to populate the field with today's date.

11. Select the **Admission Date and Time** and **Expected Discharge Date and Time** using the calendar and time picker.

The fields that appear in this section depend on the authorization type you select. This example shows an inpatient authorization.

| Expected Admission Date | * Admission Date and Time | Expected Discharge Date and Time |  |  |
|-------------------------|---------------------------|----------------------------------|--|--|
| MM/DD/YYYY              | MM/DD/YYYY                | MM/DD/YYYY                       |  |  |

12. Select the Type of Service, Place of Service and Admission Type.

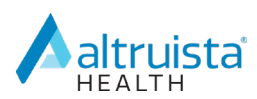

| * Type of Service |  | * Place of Service                                   |     | Admission Type |   |  |
|-------------------|--|------------------------------------------------------|-----|----------------|---|--|
| Rehab-Other 🔹     |  | 61 - Comprehensive Inpatient Rehabilitation Facility | · ] | Observation    | • |  |

13. Enter a **Diagnosis Description**. This is a smart search field, meaning you can start typing your search criteria (at least three characters) and press the down arrow on your keyboard to view a table of search results with the diagnosis description and code. Select the diagnosis from the search results grid to populate the **Diagnosis Description** and **Diagnosis Code** fields.

| * Diagnosis Description          | Diagnosis Code |     |                     |
|----------------------------------|----------------|-----|---------------------|
| Begin typing Code or Description |                | 0 0 | O Primary Diagnosis |

You can enter more than one diagnosis by clicking  $\bigcirc$ . If you enter more than one diagnosis, click **Primary Diagnosis** to select the primary diagnosis. If you only enter one

diagnosis, that diagnosis is automatically selected as the primary diagnosis. Click 🤜 to remove a diagnosis.

14. Enter the **Procedure Description**. This is a smart search field, meaning you can start typing your search criteria (at least three characters) and press the down arrow on your keyboard to view a table of search results with the procedure description, category, code and active status. Select the procedure from the search results grid to populate the **Procedure Description** and **Procedure Code** fields.

You can enter more than one procedure by clicking  $\bigcirc$ . If you enter more than one procedure, click **Primary Procedure** to select the primary procedure. If you only enter one procedure, that procedure is automatically selected as the primary procedure. Click

to remove a procedure.

- 15. Enter the **Modifier**, if applicable.
- 16. Select the Service Start Date and Service End Date from the calendars.
- 17. Select the Units Type.
- 18. Enter the number of **Units**.

If you select **Days** as the **Units Type**, the **Units** field populates with the number of units automatically.

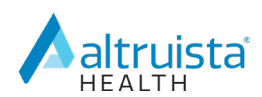

| * Procedure Description                                  | Procedure Code Modifier               |
|----------------------------------------------------------|---------------------------------------|
| Begin typing Code or Description                         | Q ~                                   |
| * Service Start Date * Service End Date Units Type Units |                                       |
|                                                          |                                       |
| MM/DD/YYYY  MM/DD/YYYY  Select                           | <ul> <li>Primary Procedure</li> </ul> |

19. Click Next.

#### **Step 3: Additional Details**

1. The **Add Note** field appears. You can either type in this field or copy and paste text and/or images.

| * | F Add Note        |        |               |
|---|-------------------|--------|---------------|
|   | Begin typing      |        |               |
|   |                   |        |               |
|   |                   |        |               |
|   |                   |        |               |
|   |                   |        |               |
|   |                   |        |               |
|   |                   |        |               |
|   |                   |        |               |
|   |                   |        |               |
|   | Ø Add Attachments |        |               |
|   |                   |        |               |
|   |                   | Submit | <u>Cancel</u> |

- 2. Click Add Attachments to add attachments.
- 3. Click Submit.
- 4. Rules run to determine if you should walk through criteria or if the authorization requires additional review.

#### **Step 4: Results**

A message appears with the system-generated authorization number and lets you know the status of the authorization. The full details of the authorization display below the message. The following screen shows an example of an authorization in pending status.

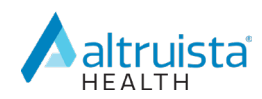

| Your request #0325WC415 is pending rev                                                                                  | riew. <u>Click to print</u>                                                                                                    |                                                                                                   | × |  |  |  |  |  |  |
|----------------------------------------------------------------------------------------------------|----------------------------------------------------------------------------------------------------|---------------------------------------------------------------------------------------------------|---|--|--|--|--|--|--|
| Kat B • FEMALE • 31 Years & 5 Months.<br>Primary Language English<br>Address 4321 Main Street Primary Phone 555-4       | Kat B • FEMALE • 31 Years & 5 Months. DOB 10/31/1988<br>Primary Language English<br>Address 4321 Main Street Primary Phone 555-467-8941 |                                                                                                   |   |  |  |  |  |  |  |
| Auth ID #0325WC415                                                                                                    |                                                                                                    |                                                                                                   |   |  |  |  |  |  |  |
| Authorization Details                                                                                                   |                                                                                                    |                                                                                                   |   |  |  |  |  |  |  |
| Auth Class InPatient                                                                                                    | Auth Type InPatient-Acute Rehab                                                                                                    | Auth Status <b>Open</b>                                                                           |   |  |  |  |  |  |  |
| Authorization Basic Details                                                                                             |                                                                                                    |                                                                                                   |   |  |  |  |  |  |  |
| Auth Created On 3/25/2020 3:53:02 PM<br>Notification Date and Time 3/25/2020 3:53:02 PM                                 | Admission Date and Time 3/25/2020 2:00:00 AM<br>Discharge Date 3/26/2020 12:00:00 AM                                                    | Place of Comprehensive Inpatient<br>Service Rehabilitation Facility<br>Treatment Type Rehab-Other |   |  |  |  |  |  |  |
| Provider Details                                                                                                    |                                                                                                    |                                                                                                   |   |  |  |  |  |  |  |
| Servicing Provider                                                                                                    |                                                                                                    |                                                                                                   |   |  |  |  |  |  |  |
| Provider Name John RI W<br>Tax ID AHTIN05293                                                                            | Provider Type Servicing                                                                                                    | Provider NPI AHNPI05293                                                                           |   |  |  |  |  |  |  |
| Referred By Provider                                                                                                    |                                                                                                    |                                                                                                   |   |  |  |  |  |  |  |
| Provider Name <b>John RI W</b><br>Tax ID <b>AHTIN05293</b>                                                              | Provider Type Referred By                                                                                                    | Provider NPI AHNPI05293                                                                           |   |  |  |  |  |  |  |
| Facility Provider Provider Name Texas Star Neuro Rehab Institute                                                        | Provider Type Facility                                                                                                    |                                                                                                   |   |  |  |  |  |  |  |
| Diagnosis and Service Codes                                                                                             |                                                                                                    |                                                                                                   |   |  |  |  |  |  |  |
| Diagnosis Codes ICD Version ICD-10 Diagnosis Code M24.87 Primary Diagno Diagnosis Description OTHER SPECIFIC JOINT DERA | isis<br>NGEMENTS OF ANKLE AND FOO                                                                                                    |                                                                                                   |   |  |  |  |  |  |  |
| Procedure Codes                                                                                                    |                                                                                                    |                                                                                                   |   |  |  |  |  |  |  |
| Procedure Code 0944 Primary Proced<br>Procedure Description Other Therapeutic Serv: Drr<br>Unit Type Days Requested     | ure<br>1g rehab<br>2 From Date 03/25/2020                                                                                               | To Date 03/26/2020                                                                                |   |  |  |  |  |  |  |
| Authorization Guidelines                                                                                                |                                                                                                    |                                                                                                   |   |  |  |  |  |  |  |
| Decision 1                                                                                                    |                                                                                                    |                                                                                                   |   |  |  |  |  |  |  |
| Code 0944<br>Decision Status Pending                                                                                    | Description Other Therapeutic Serv: Drug rehab<br>Notification Date Time 3/25/2020 3:53:02 PM                                           | Unit Days                                                                                         |   |  |  |  |  |  |  |
| Discharge Codes ICD Version ICD-10                                                                                      |                                                                                                    |                                                                                                   |   |  |  |  |  |  |  |

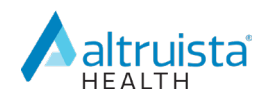

The **Click to print** link produces a printer-friendly/downloadable version of the authorization.

### **Messages**

The **Messages** page displays any messages sent from reviewers to providers related to authorizations. Reviewers usually send messages to request additional information from the provider. These messages are currently created in GuidingCare within the authorization and are read-only in the provider portal.

If you have any unread messages in the provider portal, a red indicator of the unread message count displays on the **Messages** tab in the menu.

Click a message on the left to open the full text in a reading pane on the right, along with some details about the authorization. The Auth ID link opens Additional Information about the authorization. Refer to Add Additional Information.

A closed envelope icon indicates an unread message and an open envelope icon indicates a read message.

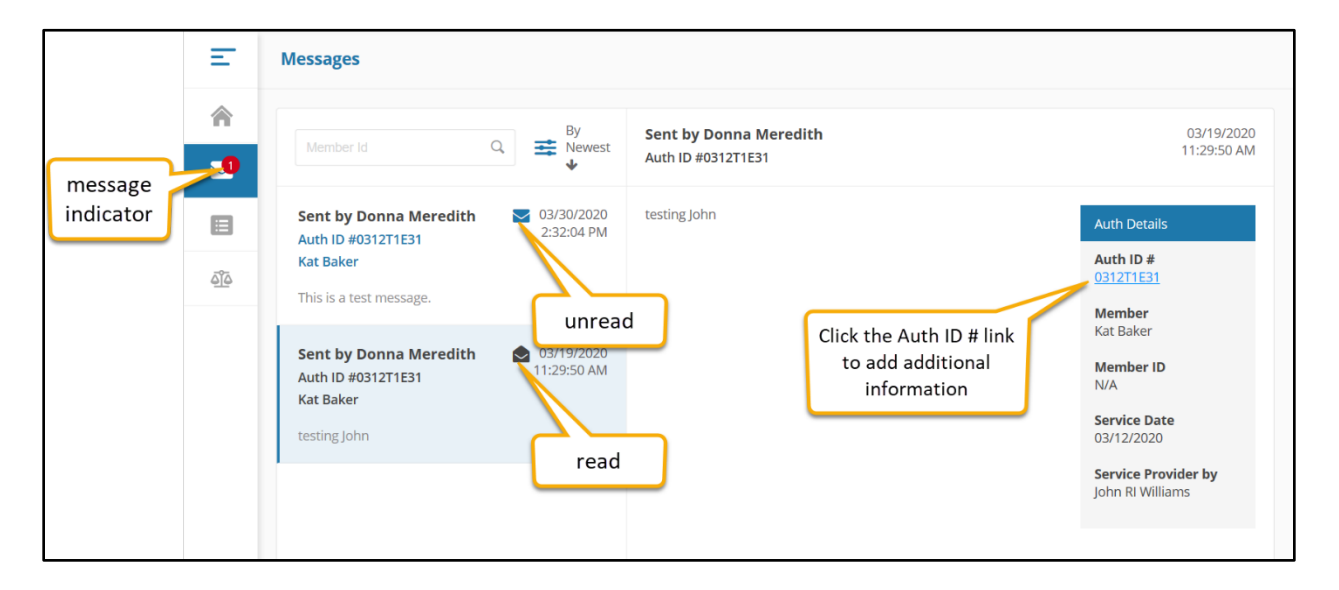

# **Authorization List**

The **Authorization List** contains grids with information about the authorizations submitted by your organization. Depending on the information you enter in the portal, you may be taken directly to the **Authorization List** or you can use the menu to navigate to the **Authorization List**.

The **Authorization List** is split into tabs for each authorization template. Depending on the tab you select, the grid may display different columns. The following example is for inpatient authorizations.

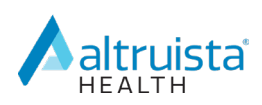

| Auth     | orization List     |                                    |             |                    |                |                                    |         |                                                   |                               |
|----------|--------------------|------------------------------------|-------------|--------------------|----------------|------------------------------------|---------|---------------------------------------------------|-------------------------------|
| <b>L</b> | Inpatient 🖁 🖁 Outp | atient                             |             |                    |                |                                    |         | Member Id Q                                       | 😆 📘 Download Results          |
|          | Auth ID #          | Created Date                       | Member Name | Plan Type          | Admission Date | Туре                               | Status  | Facility                                          | Service Provider              |
| ٥        | 0325WC415          | Mar 25, 2020                       | Kat B       | Health Insurance   | Mar 25, 2020   | Inpatient-acute Rehab              | Pending | Texas Star Neuro Rehab<br>Institute               | John RI W                     |
| ٥        | 0320F4110          | Mar 20, 2020                       | Henry G     | Program Enrollment | Mar 20, 2020   | Inpatient-acute Rehab              | Pending | test                                              | John RI W                     |
| ٥        | 0312T1E31          | Mar 12, 2020                       | Kat B       | Health Insurance   | Mar 12, 2020   | Inpatient-acute Rehab              | Pending | RI Physical Medicine and<br>Rehabilitation Center | John RI W                     |
| ٥        | 0207FDBF1          | Feb 07, 2020                       | Hilton G    | Medicaid           | Feb 07, 2020   | Inpatient-all Fields<br>Example    | Pending | RI Serene Hospice and<br>Palliative Care Center   | John RI W                     |
| ٥        | 0206T824F          | Feb 06, 2020                       | Henry G     | Medicaid           | Feb 06, 2020   | Inpatient-acute Rehab              | Denied  | John RI W                                         | John RI W                     |
| ⊘        | 1107TD417          | Nov 07, 2017                       | Henry G     | Program Enrollment | Nov 07, 2017   | Inpatient-acute<br>Hospitalization | Pending | John RI W                                         | N/A                           |
| ٥        | 1024T7E35          | Oct 24, 2017                       | Henry G     | Program Enrollment | Oct 24, 2017   | Inpatient-acute<br>Hospitalization | Pending | John RI W                                         | N/A                           |
| ٥        | 1024TD904          | Oct 24, 2017                       | Henry G     | Program Enrollment | Oct 24, 2017   | Inpatient-acute<br>Hospitalization | Pending | John RI W                                         | N/A                           |
| 8        | 1023M5374          | Oct 23, 2017<br>0 • items per page | Henry G     | Program Enrollment | Oct 23, 2017   | Inpatient-acute                    | Pending | John RI W                                         | N/A v<br>1 - 10 of 17 items 0 |

The **Authorization List** grids consist of the following columns:

| Column                      | Description                                                                                                    |  |  |  |  |
|-----------------------------|----------------------------------------------------------------------------------------------------|--|--|--|--|
| Auth ID                     | The unique, system-generated ID number assigned to the authorization.                                                                                                    |  |  |  |  |
| Created Date                | The date on which the authorization was created.                                                                                                    |  |  |  |  |
| Member Name                 | The first and last name of the member.                                                                                                    |  |  |  |  |
| Plan Type                   | The member's plan type associated with the authorization.                                                                                                    |  |  |  |  |
| Admission Date (Inpatient)  | The date of admission.                                                                                                    |  |  |  |  |
| Procedure Date (Outpatient) | The date of the procedure.                                                                                                    |  |  |  |  |
| Туре                        | The type of authorization.                                                                                                    |  |  |  |  |
| Status                      | <ul> <li>The overall authorization status:</li> <li>Pending – The authorization has been submitted and is pending a decision.</li> <li>Denied – The authorization has been denied. You can start an appeal.</li> <li>Approved – The authorization has been approved for payment.</li> <li>Partially Approved – The authorization is only partially approved.</li> </ul> |  |  |  |  |
| Facility                    | The name of the facility provider.                                                                                                    |  |  |  |  |
| Service Provider            | The name of the service provider.                                                                                                    |  |  |  |  |

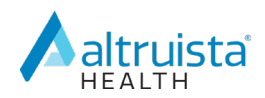

#### **Authorization List Grid Navigation**

There are a number of ways you can navigate the grid **Authorization List**:

- You can sort any of the columns in ascending or descending order by clicking on the column headers. An up arrow ( ) next to the column header indicates ascending order while a down arrow ( ) indicates descending order.
- You can use the **Member Id** field to filter the list by member.
- You can click <sup>➡</sup> for more filter options:

| Me | mber Id Q               | ≢            | Download Results |
|----|-------------------------|--------------|------------------|
|    |                         | <u>Clear</u> | e Provider       |
|    | Status                  | ۲            | 1W               |
|    | Туре                    | 0            |                  |
|    | Auth Created Date       |              | :I W             |
|    | Admission/ Service Date |              | :I W             |
|    | Member Name             | Q            |                  |
|    | Facility                | Q            | W I:             |
|    | Service Provider        | Q            |                  |
|    | John RI W               | John I       | RIW              |

• The bar at the bottom of the grid provides additional navigational tools:

| Tool | Description             |
|------|-------------------------|
|      | Go to the first page    |
|      | Go to the previous page |
| 1 2  | Jump to a page number   |
|      | Go to the next page     |

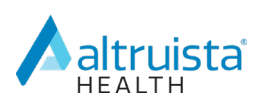

| Tool                | Description                                                                       |
|---------------------|-----------------------------------------------------------------------------------|
|                     | Go to the last page                                                               |
| 10 🔹 items per page | Change the number of rows displaying per page to 5, 10 or 20                      |
| 1 - 10 of 17 items  | The number of authorizations displaying out of the total number of authorizations |
| Ċ                   | Refresh                                                                           |

#### **Download Results**

Click **Download Results** to export the grid to an Excel spreadsheet.

| Authorization List |              |             |           |                |      |           |          |                    |  |  |  |
|--------------------|--------------|-------------|-----------|----------------|------|-----------|----------|--------------------|--|--|--|
| inpatient          | S Outpatient |             |           |                |      | Member Id | Q,       | 📫 Download Results |  |  |  |
| Auth ID #          | Created Date | Member Name | Plan Type | Admission Date | Туре | Status    | Facility | Service Provider   |  |  |  |

### **Expand an Authorization**

You can click to expand an authorization in the grid to view additional information and options. The options that display depend on the status of the authorization.

| Auth | orization List                                           | 2                     |                                 |                       |                |                                    |         |           |                    |        |
|------|----------------------------------------------------------|-----------------------|---------------------------------|-----------------------|----------------|------------------------------------|---------|-----------|--------------------|--------|
|      | npatient                                                 | S Outpatient          |                                 |                       |                |                                    |         | ۹ Ξ       | 🗧 📘 Download R     | esults |
|      | Auth ID #                                                | Created Date          | Member Name                     | Plan Type             | Admission Date | Туре                               | Status  | Facility  | Service Provide    | ər     |
| ⊘    | 1107TD417                                                | Nov 07, 2017          | Henry G                         | Program<br>Enrollment | Nov 07, 2017   | Inpatient-acute<br>Hospitalization | Pending | John RI W | N/A                | ^      |
|      | Auth Details                                             | sis N/A               |                                 |                       |                |                                    |         |           |                    |        |
|      | Notification Date                                        | e 11/07/2017          |                                 |                       |                |                                    |         |           |                    |        |
|      | Decision Date                                            | N/A                   |                                 |                       |                |                                    |         |           |                    |        |
|      | Medicaid No : Al                                         | -IMEDICAID028 , Medic | are No :                        |                       |                |                                    |         |           |                    |        |
|      | <ul> <li>View &amp; Prive</li> <li>+ Discharg</li> </ul> | nt Auth 🔋 View        | Notes View (<br>+ Additional In | Docs 🖹 View           | Letter         |                                    |         |           |                    |        |
|      |                                                          |                       |                                 |                       |                |                                    |         |           |                    |        |
|      |                                                          | (H) 10 v iter         | ms per page                     |                       |                |                                    |         |           | 1 - 10 of 17 items | ć      |

The following options are available on each authorization regardless of status:

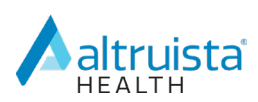

| Option              | Description                                                                    |  |  |  |  |
|---------------------|--------------------------------------------------------------------------------|--|--|--|--|
| 🖶 View & Print Auth | View a summary of the authorization in a printer-friendly/downloadable format. |  |  |  |  |
| <b>i</b> View Notes | View any notes associated with the authorization.                              |  |  |  |  |
| View Docs           | View any documents associated with the authorization.                          |  |  |  |  |
| View Letter         | View any letters associated with the authorization.                            |  |  |  |  |

#### **Add Discharge Information**

This option is available when an inpatient authorization is in any status except N/A.

To add discharge information for an authorization:

1. Click +Discharge Information.

| Auth Details                                |                    |       |  |  |
|---------------------------------------------|--------------------|-------|--|--|
| Primary Diagnosis N/A                       |                    |       |  |  |
| Notification Date 11/07/2017                |                    |       |  |  |
| Decision Date N/A                           |                    |       |  |  |
| Medicaid No : AHMEDICAID028 , Medicare No : |                    |       |  |  |
| 🖨 View & Print Auth 🔋 View Notes 📑          | View Docs 📄 View L | etter |  |  |
|                                             |                    |       |  |  |

- 2. The **Discharge Information** page appears.
- 3. Select the **Discharge Date** from the calendar.
- 4. Select the location to **Discharge To** from the drop-down list.
- 5. Enter note text in the **Add Note** text box.
- 6. To add attachments, click Add Attachments.
- 7. Click **Submit** to save the discharge information to the authorization.

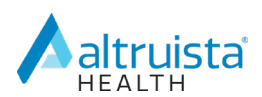

| Discharge Information                                                                                                |        |               |
|----------------------------------------------------------------------------------------------------|--------|---------------|
| Henry G Authorization ID : 1107TD417                                                                                 |        |               |
| * Discharge Date * Discharge To<br>MM/DD/YYYY  Select *<br>*Add Note (Please select at least one file / enter notes) |        |               |
|                                                                                                    |        |               |
|                                                                                                    |        |               |
|                                                                                                    |        |               |
| Ø Add Attachments                                                                                                    |        |               |
|                                                                                                    | Submit | <u>Cancel</u> |
|                                                                                                    |        |               |

To cancel adding discharge information, click **Cancel**.

#### **Add Additional Information**

You can add additional information to authorizations with statuses of **Approved**, **Pending** and **Appeal Overturned** from the **Authorization List** or **Messages**.

To add additional information to an authorization:

1. Click +Additional Information.

| Auth Details                |                                        |
|-----------------------------|----------------------------------------|
| Primary Diagnosis N/A       |                                        |
| Notification Date 11/07/201 | 7                                      |
| Decision Date N/A           |                                        |
| Medicaid No : AHMEDICAID02  | 28 , Medicare No :                     |
| 💼 View & Print Auth 🛛       | 🕄 View Notes 📲 View Docs 📲 View Letter |
| + Discharge Informat        | ion + Additional Information           |

- 2. The Additional Information page appears.
- 3. Enter additional information text in the **Enter Note** box.
- 4. Click Add Attachments to add attachments.

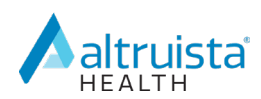

5. Click **Submit** to save the additional information.

| Additional Information               |        |               |
|--------------------------------------|--------|---------------|
| Hilton G Authorization ID #0207FDBF1 |        |               |
| * Enter Note                         |        |               |
| Begin typing                         |        |               |
|                                      |        |               |
|                                      |        |               |
|                                      |        |               |
| Add Attachments                      |        |               |
|                                      | Submit | <u>Cancel</u> |
|                                      |        |               |

To cancel adding additional information, click **Cancel**.

#### **Request an Extension**

You can request an extension to authorizations with statuses **Approved** or **Appeal Overturned**.

To request an extension to an authorization:

1. Click **+Extension**.

| • | 06076E53D                                                                                                    | Jun 07, 2017                                                         | Cherie B      | Program<br>Enrollment | Jun 09, 2017 | Inpatient-acute<br>Hospitalization | Approved | WI General<br>Hospital | John RI W |
|---|----------------------------------------------------------------------------------------------------|----------------------------------------------------------------------|---------------|-----------------------|--------------|------------------------------------|----------|------------------------|-----------|
|   | Auth Details<br>Primary Diagnosi<br>Notification Date<br>Decision Date 0<br>Medicaid No : AH<br>View & Prir<br>+ Discharge | s N/A<br>06/07/2017<br>II6/07/2017<br>MEDICAID381<br>Int Auth 😰 View | v Notes 📑 Vie | w Docs 📔 Viev         | v Letter     |                                    |          |                        |           |

- 2. The **Request Extension** window displays.
- 3. Select the requested end date from the **Extend Start Date** calendar.

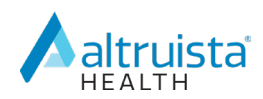

- 4. Select the requested end date from the **Extend End Date** calendar.
- 5. When the **Unit Type** is **Days**, once you select the **Extend End Date**, the **Total Extended Units** field auto-populates.

If the **Unit Type** is anything other than **Days**, you will need to calculate and manually enter the **Total Extended Units** value.

- 6. Enter note text in the **Enter Note** text box.
- 7. Click Add Attachments to add attachments.
- 8. Click **Submit** to save the extension request.

| Request Extension |                                                      |               |            |            |                |                   |                 |                         |
|-------------------|------------------------------------------------------|---------------|------------|------------|----------------|-------------------|-----------------|-------------------------|
| Cherie B          | Authorization                                        | ID #06076E53D |            |            |                |                   |                 |                         |
|                   |                                                      |               |            |            |                |                   |                 |                         |
| Service Code      | Service<br>Description                               | Unit Type     | Start Date | End Date   | Previous Units | Extend Start Date | Extend End Date | Total Extended<br>Units |
| 27130             | ARTHRP<br>ACETBLR/PROX<br>FEM PROSTC<br>AGRFT/ALGRFT | Days          | 06/13/2017 | 06/15/2017 | 3              |                   |                 |                         |
| 27135             | Revision Hip<br>Arthroplasty                         | Days          | 06/13/2017 | 06/15/2017 | 3              |                   |                 |                         |
| * Enter Note      |                                                      |               |            |            |                |                   |                 |                         |
|                   |                                                      |               |            |            |                |                   |                 |                         |
|                   |                                                      |               |            |            |                |                   |                 |                         |
|                   |                                                      |               |            |            |                |                   |                 |                         |
|                   |                                                      |               |            |            |                |                   |                 |                         |
| 🖉 Add Attachmen   | nts                                                  |               |            |            |                |                   |                 |                         |
|                   |                                                      |               |            |            |                | (                 | Submit          | Cancel                  |
|                   |                                                      |               |            |            |                |                   |                 |                         |

To cancel requesting an extension, click **Cancel**.

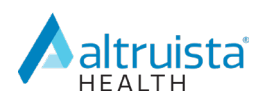

# **Appeals**

The **Appeals** tab opens the **Appeal List**, which contains information about the appeals your organization has submitted.

| Арр | eal List          |             |                 |        |                     |                   |                  |     |
|-----|-------------------|-------------|-----------------|--------|---------------------|-------------------|------------------|-----|
|     |                   |             |                 |        |                     | Member Id Q 😅 🖡 🕻 |                  | lts |
| 1   | Appeal Created Da | Member Name | Primary Auth ID | Status | Resolution Category | Facility          | Service Provider |     |
| 0   | Feb 12, 2020      | Henry G     | 0206T824F       | Open   | N/A                 | John RI Williams  | John RI W        | ^   |
| ۲   | Feb 06, 2020      | Henry G     | 0206T824F       | Closed | Upheld              | John RI Williams  | John RI W        |     |
| 0   | Feb 04, 2020      | Henry G     | 0206T824F       | Open   | N/A                 | John RI Williams  | John RI W        |     |
|     |                   |             |                 |        |                     |                   |                  |     |

The **Appeal List** grid contains the following columns:

| Column              | Description                                                                                      |  |  |  |
|---------------------|--------------------------------------------------------------------------------------------------|--|--|--|
| Appeal Created Date | The date the appeal was created.                                                                 |  |  |  |
| Member Name         | The name of the member for which the appeal was requested.                                       |  |  |  |
| Primary Auth ID     | The system-generated ID number assigned to the authorization for which the appeal was requested. |  |  |  |
| Status              | The status of the appeal:                                                                        |  |  |  |
|                     | <ul> <li>Open – The appeal has been submitted and is under review.</li> </ul>                    |  |  |  |
|                     | <ul> <li>Closed – The appeal has been reviewed and is complete.</li> </ul>                       |  |  |  |
| Resolution Category | <ul> <li>Blank – No decision made yet</li> </ul>                                                 |  |  |  |
|                     | <ul> <li>Upheld – The original decision of the authorization stands.</li> </ul>                  |  |  |  |
|                     | <ul> <li>Overturned – The original decision of the authorization has been reversed.</li> </ul>   |  |  |  |
| Facility            | The name of the facility provider associated with the authorization for which                    |  |  |  |
|                     | the appeal was requested.                                                                        |  |  |  |
| Service Provider    | The name of the service provider associated with the authorization for which                     |  |  |  |
|                     | the appeal was requested.                                                                        |  |  |  |

#### **Appeal List Grid Navigation**

The **Appeal List** grid is sortable and searchable, similar to the **Authorization List** grid. For more information, refer to <u>Authorization List Grid Navigation</u>.

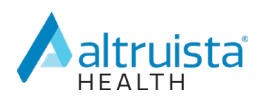

#### **Download Results**

Click **Download Results** to export the grid to an Excel spreadsheet.

| Appeal List        |             |                 |        |                              |                |             |
|--------------------|-------------|-----------------|--------|------------------------------|----------------|-------------|
|                    |             |                 |        | Member Id                    | Q 🛱 🖥 Downle   | oad Results |
| Appeal Created Da. | Member Name | Primary Auth ID | Status | Resolution Category Facility | Service Provid | der         |

#### **Expand an Appeal**

You can click to expand an appeal in the grid to view additional information and options. When you expand an appeal, you can view the Appeal Details (Appeal Level and Appeal ID#), information about why the authorization was denied (if applicable) as well as additional options.

|   | Appeal Created Da                                       | Member Name    | Primary Auth ID  | Status   | <b>Resolution Category</b> | Facility  | Service Provider |
|---|---------------------------------------------------------|----------------|------------------|----------|----------------------------|-----------|------------------|
| • | Feb 12, 2020                                            | Henry G        | 0206T824F        | Open     | N/A                        | John RI W | John RI W        |
|   | Appeal Details<br>Appeal Level Level 2<br>Appeal ID# 57 | 🕄 View Notes 📑 | View Docs 📘 View | w Letter |                            |           |                  |

The following options are available on each appeal:

| Option         | Description                                                             |
|----------------|-------------------------------------------------------------------------|
| 🖶 View & Print | View a summary of the appeal in a printer-friendly/downloadable format. |
| View Notes     | View any notes associated with the appeal.                              |
| View Docs      | View any documents associated with the appeal.                          |
| View Letter    | View any letters associated with the appeal.                            |